**Quick Start Guide** 00825-0100-4570, Rev CB July 2017

# Rosemount<sup>™</sup> 5708 3D Solids Scanner

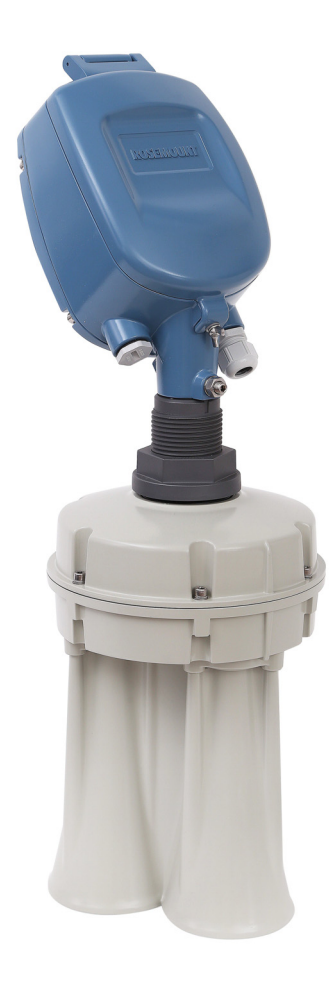

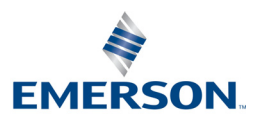

# **A**WARNING

#### Authorized personnel

- All operation described in this document must be carried out by authorized, trained personnel only.
- For safety and warranty reasons, any internal work on the devices must be carried out by manufacturer-authorized personnel only.

#### Warnings about misuse

- Inappropriate or incorrect use of the device may result in hazards and application-specific malfunctioning, such as vessels overfill or damage to system components through incorrect mounting or adjustments.
- If the device is used in a manner not specified in this document, the protection provided by the device will be impaired.

#### **General safety instructions**

- Consider local and national electrical codes and all common safety regulations and accident prevention rules during installation.
- Substitution of components may impair intrinsic safety.
- For preventing ignition of flammable or combustible atmospheres, read, understand and adhere to the manufacturer's live maintenance procedures.

#### Learn more

Visit <u>Emerson.com/Level</u> to download the Rosemount 5708 3D Solids Scanner <u>Reference Manual</u>.

#### Package components

- Rosemount 5708 head
- Rosemount 5708 antenna
- Rosemount 5708 Quick Start Guide
- USB to RS-485 converter (pre-wired in factory)
- USB Flash drive containing:
  - a. Installation package of the Rosemount 3DVision software
  - b. Reference manual
  - c. Quick Start Guide
  - d. Configuration movie
  - e. Installation movie
  - f. Link to Emerson.com/Level

#### Contents

| Site preparations                         | Post installation procedures                |
|-------------------------------------------|---------------------------------------------|
| Site and installation information         | Rosemount 5708S in a system27               |
| Physical mounting 8                       | Product certifications                      |
| Configuration using the LCD display15     | Rosemount 5708 Declaration of Conformity 35 |
| Configuration using Rosemount 3DVision 23 | Installation drawing                        |

# **1.0** Site preparations

Prior to installation, complete and verify the site preparations described in this section. For optimal installation, ensure the Rosemount 5708 can be positioned and fitted according to the guidelines in section 2.0.

Recommended tools for installation:

- A set of small precision screwdrivers (for the terminal blocks)
- 13 mm open wrench
- 4 mm Hex key (preferably with a handle)
- Large adjustable wrench
- Utility knife, cutter, pointed pliers, insulating tape
- Laser measurement device or equivalent
- RS-485 to USB converter, including drivers
- 120 Ω (RS-485) resistor
- 250 Ω (HART<sup>®</sup>) resistor
- PC or laptop
- DC Voltmeter

Complete the following steps before installing the Rosemount 5708.

### 1.1 Power

- Make sure grounding is done properly. Connect one end of the cable shield to the power ground. It is highly recommended to have the same potential grounding to all devices.
- Prepare a 24 Vdc power supply near the device mounting location.
- Make sure that you use proper cables for wiring. The Rosemount 5708 is a 4-wire device. The voltage supply and data output (4-20 mA) are carried along two separate two-wire connection cables.

### 1.2 Communications

- For RS-485 communication, use shielded, twisted-pair cables with 120 Ω impedance. Make sure the cables are approved for RS-485 communications.
- Route communication cables in proper conduits. Use a proper cable type.
- For 4-20 mA communication, use shielded, twisted-pair, low resistance cables. Make sure the cables are rated for analog signals.
- For daisy chaining, a single 4-wire cable can be used, both for RS-485 and the 24 Vdc power supply.

# 2.0 Site and installation information

The information listed on these pages is necessary for configuration of the device.

## 2.1 Material characteristics

| Material name:    |                     |                     |                   |         |
|-------------------|---------------------|---------------------|-------------------|---------|
| Material density: | lbs/ft <sup>3</sup> | tons/m <sup>3</sup> | Angle of repose:  |         |
| Max. temperature: | °F                  | °C                  | Maximum pressure: | Bar PSI |

# 2.2 Vessel type and dimensions

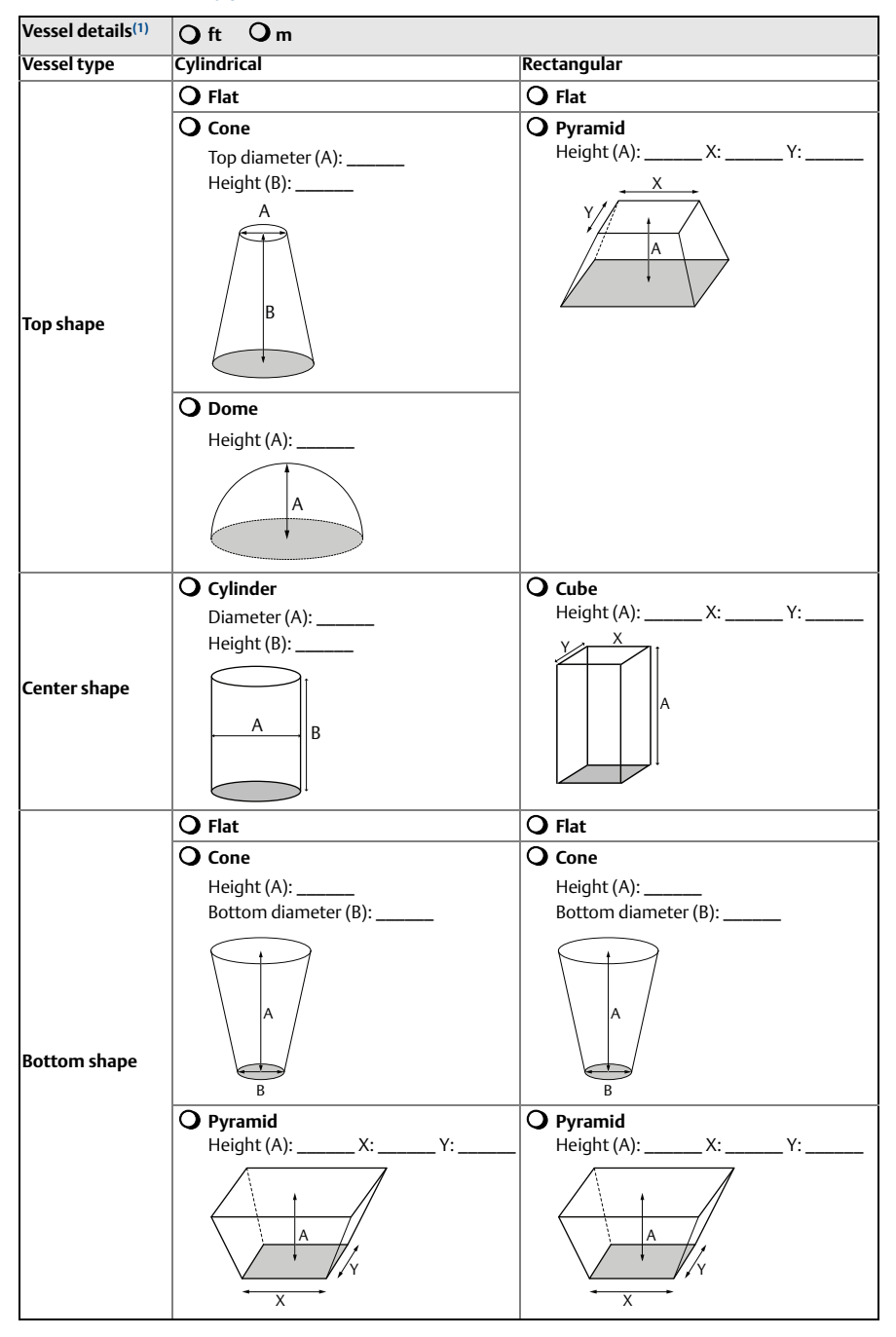

1. Required Field - Accurate Vessel dimensions are required to allow optimal location determination.

#### 2.3 Vessel details

Internal structure like: Ladder, pipe, window, screw, door, rail, support beam or any other obstacle which is visible to the 5708 scanner. Drawings should be available. YES

Internal movement:

NO

If yes, please describe:

#### Rosemount 5708 and filling location 2.4

|                              | x | Y | Offset from roof |
|------------------------------|---|---|------------------|
| 1st Rosemount 5708 location: |   |   |                  |
| 2nd Rosemount 5708 location: |   |   |                  |
| 3rd Rosemount 5708 location: |   |   |                  |
| Filling location:            |   |   |                  |

#### Figure 1. Rosemount 5708 and Filling Port Locations

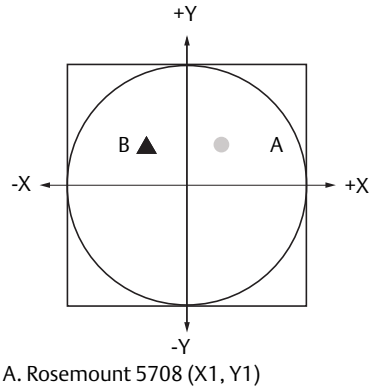

B. Fill (X2, Y2)

- When mounting more than a single Rosemount 5708 (e.g. in a system of multiple devices), the location of all devices must be specified.
- When the application has more than a single filling point, all other filling points must be specified as well.

### Full and empty calibration

- Full and empty calibration levels are measured from the top of the vessel.
- The full and empty calibration levels represent the 20 mA (100%) and 4 mA (0%) of the volume respectably.
- The Rosemount 5708 has a 20 in. (0.5 m) dead zone starting from the top part of the antenna assembly.

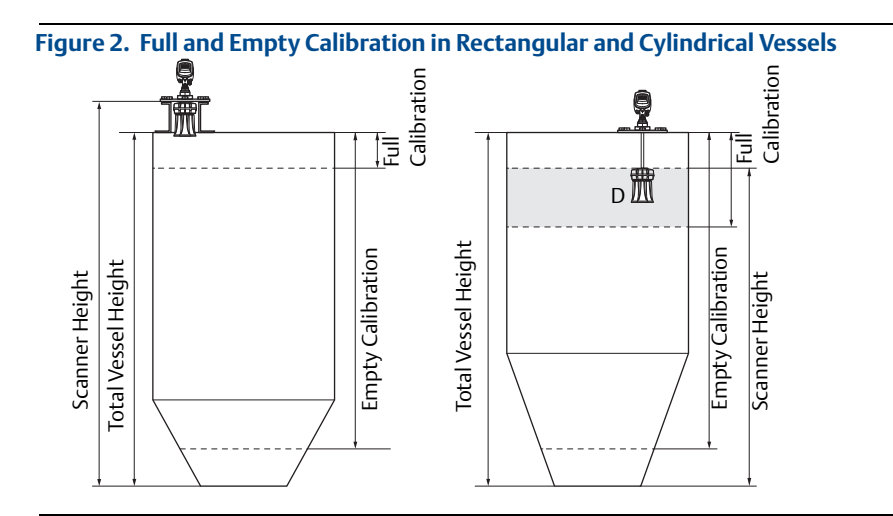

| Full calibration:  | ft    | m |
|--------------------|-------|---|
| Empty calibration: | ft ft | m |

# 2.5 Application process

| Maximum filling rate:               | Ibs/hour | tons/hour |
|-------------------------------------|----------|-----------|
| Maximum emptying rate:              | lbs/hour | tons/hour |
| Total capacity when vessel is full: | lbs      | tons      |

# 2.6 Mounting location

• Mount Rosemount 5708 perpendicular to the ground.

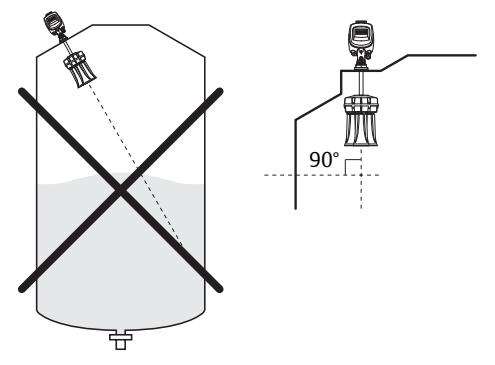

Keep necessary distance from side wall.

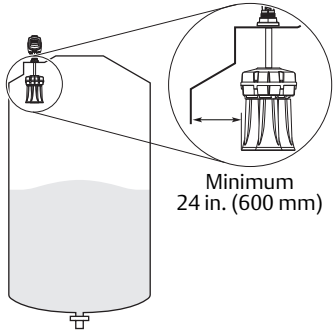

Keep necessary distance from filling points.

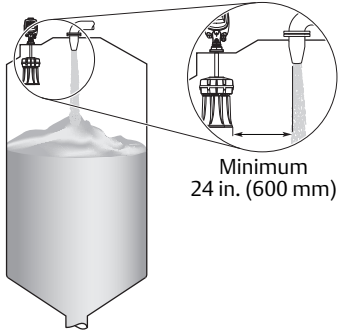

Make sure there is no obstacle below the device.

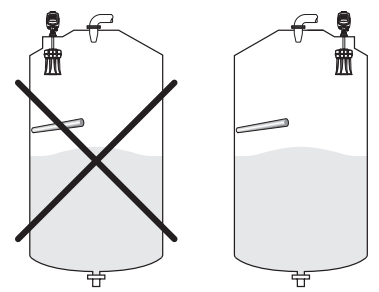

 In the case of standpipe mounting, assemble and position the Rosemount 5708 at a height that leaves at least 0.4 in. (10 mm) below the standpipe for the antenna end to protrude.

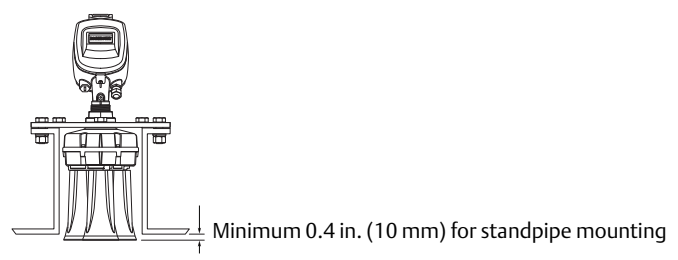

# 3.0 Physical mounting

### Step 1: Check power and cables

- 1. Check the 24 Vdc with a voltmeter.
- 2. Check the resistance of the data communication lines.
- 3. Verify 60  $\Omega$  of resistance when connecting the 120  $\Omega$  resistors at both ends.

### Step 2: Install the mounting plate

1. Verify the O-rings on the neck tube are in place.

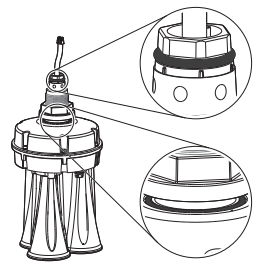

2. Remove the nut from the neck tube.

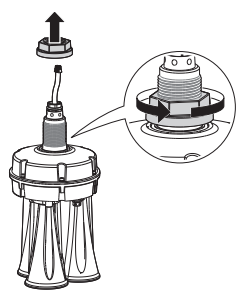

3. Place the mounting plate over the neck tube.

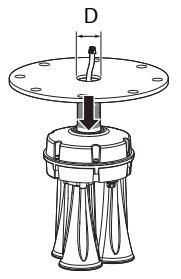

#### Note

Make sure the hole diameter (D) in the center is 2.05 in. (52 mm).

4. Replace the nut and tighten it over the neck tube to the mounting plate.

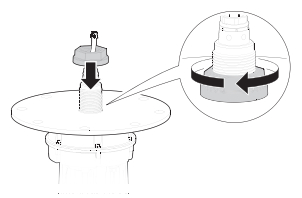

- 5. Lower the antenna and mounting plate into the fitting location on the silo.
- 6. Bolt the mounting plate onto the flange of the silo.

### Step 3: Rotate antenna toward silo center

1. Slightly loosen the nut that connects the antenna with the mounting plate.

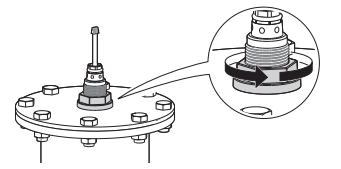

2. Rotate the antenna. The notch on the top of the thread must be directed toward the center of the silo.

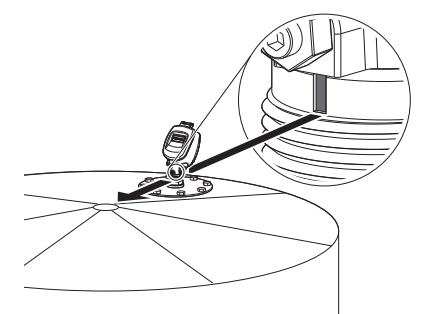

3. Tighten nut.

### Step 4: Install head

1. Remove the rear panel.

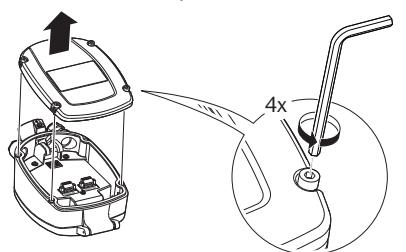

Hex key (4 mm)

2. Remove the cable clamp.

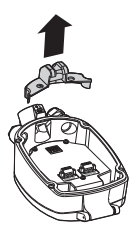

3. Verify the presence of the O-ring on the tube neck.

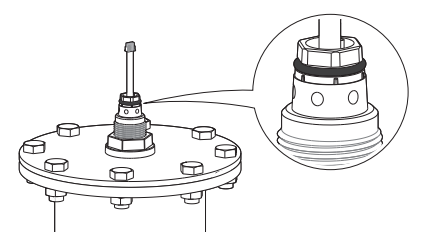

4. Gently insert the antenna cable through the head.

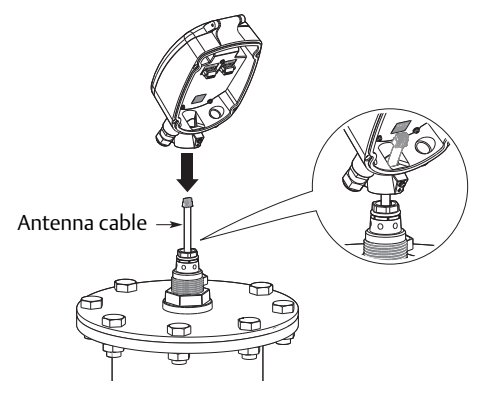

- 5. Insert the head onto the neck tube.
  - a. Rotate the head to the desired direction. The head may be installed in six different positions. It is highly recommended to direct the head towards the center of the silo.
  - b. Make sure to push the head all the way down until it fully contacts the top of the neck tube.

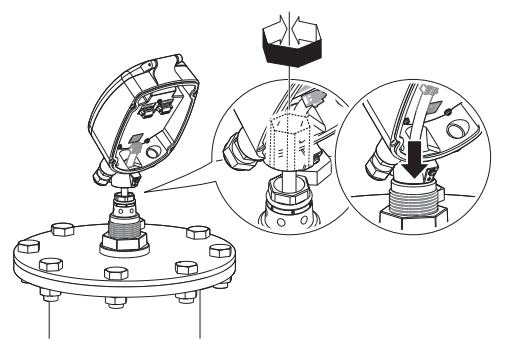

6. Tighten the front screw.

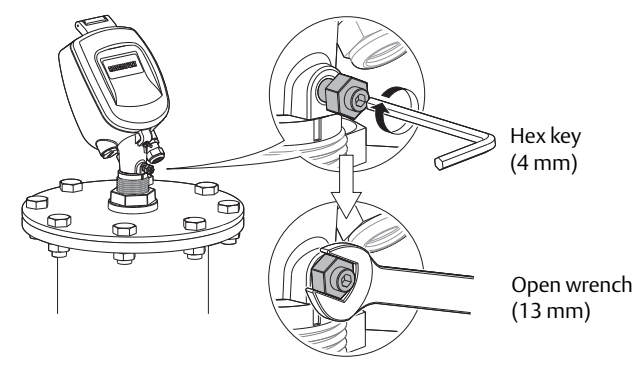

7. Remount the cable clamp.

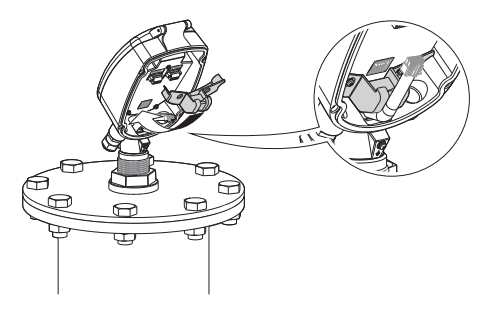

8. Gently connect the antenna cable connector. Make sure the latch is clicked and locking the connector.

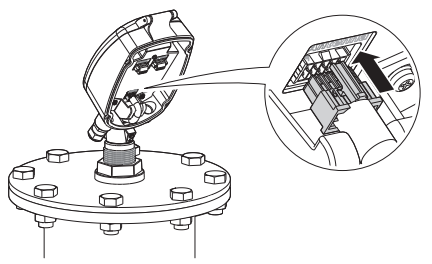

### Step 5: Wire the Rosemount 5708

- 1. Verify the power supply is disconnected.
- 2. Loosen the compression nut of the cable gland entry.

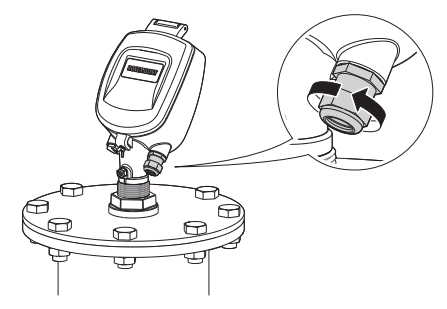

3. Insert the cable into the head.

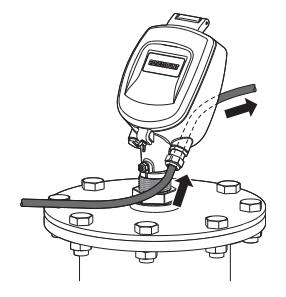

4. Remove approximately 4 in. (100 mm) of the cable mantle and strip approximately 0.4 in. (10 mm) off the edge of each conductor.

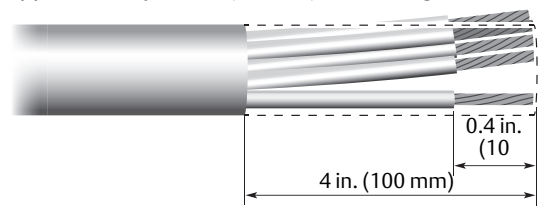

5. Loosen the terminal block screws located inside the head.

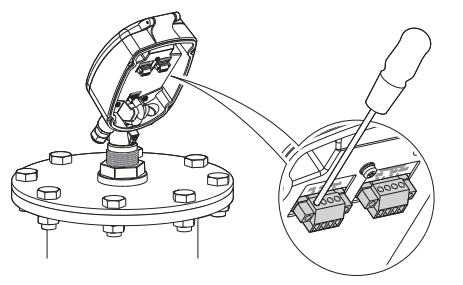

6. Connect the cable wires according to the wiring diagram. See page 14 for different connection methods.

#### Note

When connecting the last Rosemount 5708 in the chain, a 120  $\Omega$  resistor must be connected as well. Check polarity of the power entity before connecting the device.

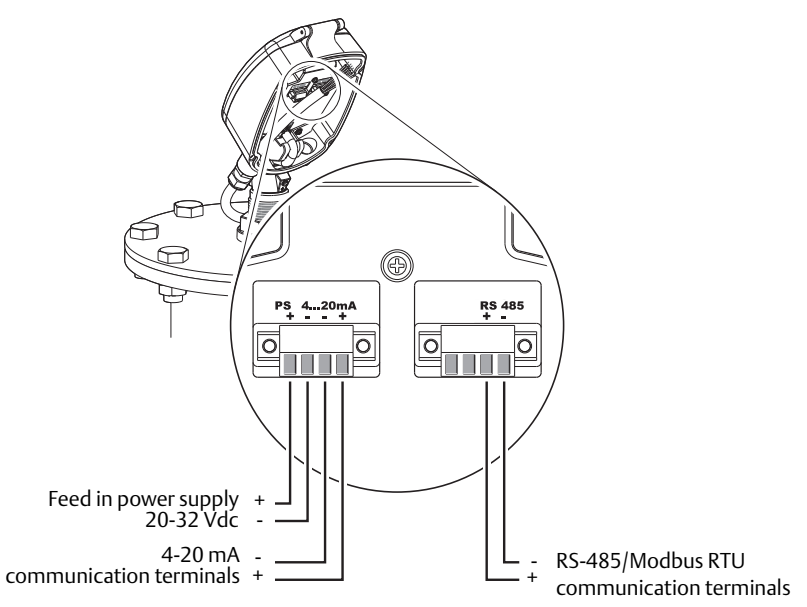

- 7. Connect the external ground terminal. The Rosemount 5708 must be grounded electrostatically.
- For internal grounding, use the power cable ground.
- For external grounding, use the earth potential equalization of the plant.

#### Note

An internal cable grounding connection is also possible using the inner connection as shown below.

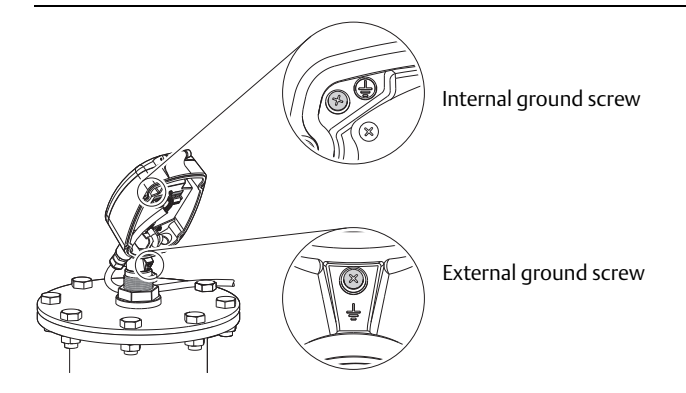

8. Tighten the compression nut over the cable gland entry opening.

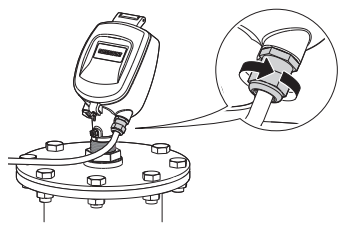

9. Attach the rear panel back to position and tighten the screws.

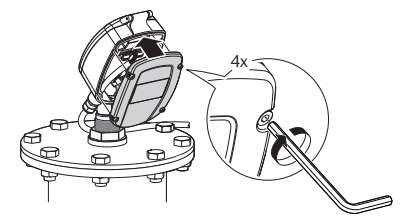

### Step 6: Different connection methods

Use RS-485 or 4-20 mA connection for communication.

### Figure 3. Wiring the 4-20mA to Smart Wireless THUM<sup>™</sup> Adapter

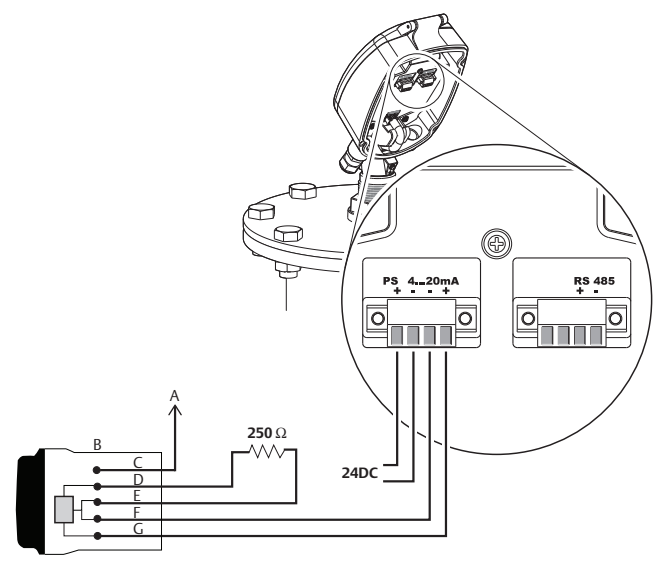

- A. Rosemount 5708 housing ground shield
- B. THUM Adapter
- C. Green
- D. Yellow

- E. White
- F. Black
- G. Red

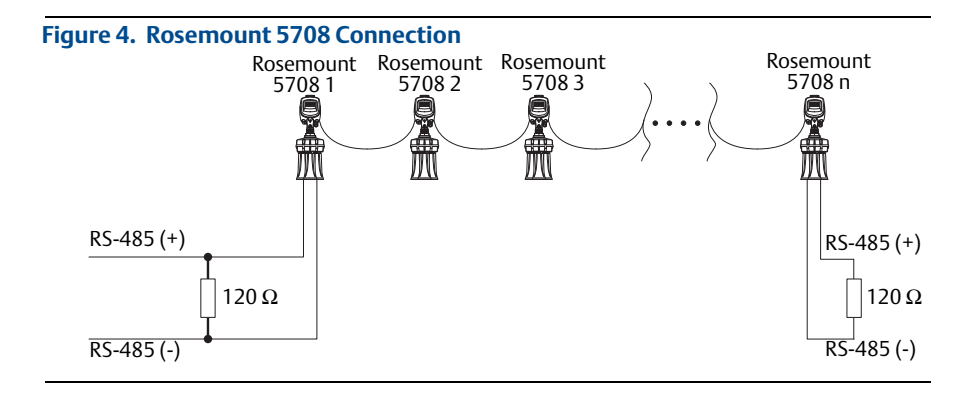

#### Figure 5. 4-20 mA Connection

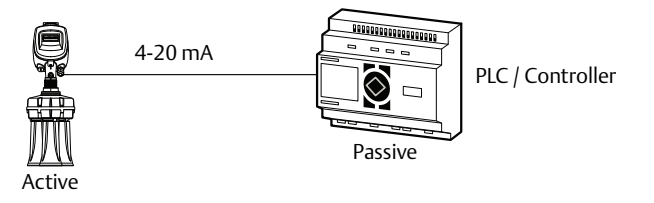

### **A**WARNING

This type of connection is active and not passive, hence the device is the active module and the PLC should be the passive module.

# 4.0 Configuration using the LCD display

### 4.1 On-board configuration

The Rosemount 5708L can be completely configured via the LCD display. For the Rosemount 5708V and 5708S, the Rosemount 3DVision software is required.

#### Figure 6. User Interface

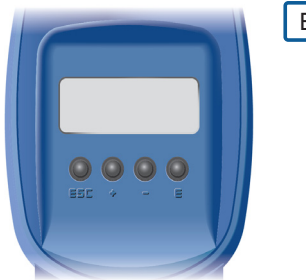

ESC +

Е

Navigates back within a function menu. Continuous 3 second press exits to the default screen.

Navigates upwards in the navigation list.

Navigates right within a function.

Navigates downwards in the navigation list.

Navigates left within a function.

Navigates to the right when within a function group. Stores a value once configured.

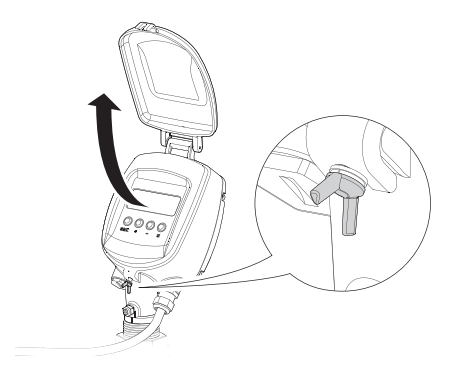

1. Connect power and open the front cover.

A self-test will start and run for about 30 seconds the display remains blank during this time.

2. After initialization, the version screen appears.

According to the factory default settings, after power initiation or scanner restart, a screen prompts for configuration.

In the main menu, select **Basic Settings**.

- Use the + / keys to switch between the options.
   Press E to select and continue with the settings or ESC to exit to the main screen.
- 4. When the startup process is complete, the following screen appears showing the current average distance measurement.
  The top line displays the tag name. By default, this line is empty.
  Press E to enter the main menu.

Rosemount 5708LNN Initialization

> Initialization Please Wait...

→m ft

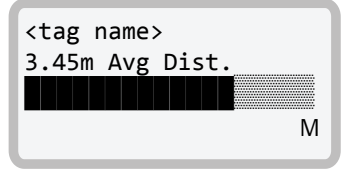

# 4.2 Setting the polling address

Setting the device address is mandatory when multiple devices are connected over an RS-485 Multidrop (daisy chain). Set the addresses prior to use of the Rosemount 3DVision software.

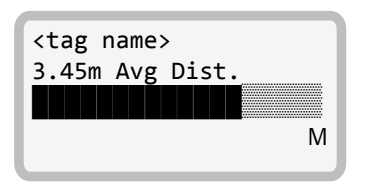

Basic Settings Advanced Settings False Echo Mapping →Polling Address

Polling Address <u>0</u>0

- 1. From the main screen, press the E key to enter the main menu.
- 2. In the main menu, use the 
  ⊥ / 
  → keys to scroll down to **Polling Address**.

Press E to switch to the Polling Address configuration screen.

3. Use the - key to switch between the two digits. Use the + key to modify the value.
The default polling address is 00. The polling address ranges from 00 to 63.
Press E to store the modified address and ESC to exit to the main screen.

For the Rosemount 5708V and 5708S, only polling address configuration is done using the LCD display.

The rest of the configuration is completed with the Rosemount 3DVision software.

# 4.3 Configuring the Rosemount 5708L Basic Settings configuration

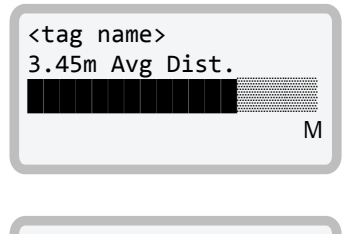

→ Basic Settings Advanced Settings False Echo Mapping Polling Address

- 1. From the main screen, press the E key to enter the main menu.

Press E to switch to the Basic Settings screen.

→ m ft

Set Vessel Height <u>2</u>0.000 m

→ Cylindrical Vessel Rectangular Vessel

Set Vessel Diameter <u>1</u>0.000 m

Set Scanner Height <u>2</u>0.000 m

Scanner Distance From Center 00.000 m

- 3. Set the distance units, either meters (**m**) or feet (**ft**).
- 4. Set **Vessel Height** from the vessel bottom edge to the vessel top edge.

5. Select the vessel shape, either **Cylindrical** or **Rectangular**.

Use the 🕂 / 🖃 keys to switch between the options. Press 🖻 to continue.

- a. If Cylindrical is selected, set vessel diameter.
   Use the key to switch between the two digits. Use the + key to modify the value. Press E to continue.
- b. Set Scanner Height from the bottom edge of the vessel to the scanner's mounting plate (point above the antenna).
  Use the key to switch between the two digits. Use the + key to modify the value. Press E to continue.
- c. Set Scanner Distance from Center.

Use the - key to switch between the two digits. Use the + key to modify the value. Press - to exit to the main screen. Set Vessel Width <u>0</u>10.000 m

Set Vessel Length <u>0</u>10.000 m

Set Scanner Height <u>2</u>0.000 m

Scanner X To Center ±000.00 m

Scanner Y To Center ±000.00 m

- 6. If **Rectangular** is selected, set vessel width first (dimension on the x-axis).
  - a. Use the key to switch between the two digits. Use the + key to modify the value. Press E to continue.
  - b. Set Vessel Length (dimension on the y-axis).
    Use the key to switch between the two digits. Use the + key to modify the value. Press E to continue.
  - c. Set Scanner Height from the bottom edge of the vessel to the scanner's mounting plate (point above the antenna).
    Use the key to switch between the two digits. Use the + key to modify the value. Press E to continue.
  - d. Set the scanner's distance from the x-axis, see Figure 1 on page 5. Use the - key to switch between the two digits. Use the + key to modify the value. Press E to continue.
  - e. Set the scanner's distance from the y-axis, see Figure 1 on page 5. Use the - key to switch between the two digits. Use the + key to modify the value. Press E to exit to the main screen.

### **Advanced Settings configuration**

After configuring the Basic Settings, perform Advanced Settings configuration.

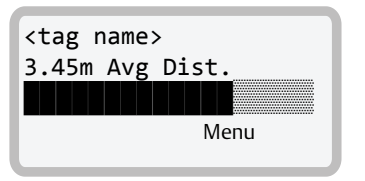

Basic Settings →Advanced Settings False Echo Mapping Polling Address

Set Distance To Full Calibration <u>0</u>0.500 m

Set Distance To Empty Calibration 20.000 m

Set Adaptor Angle

<u>0</u>0

- 1. From the main screen, press the E key to enter the main menu.
- In the main menu, scroll down to Advanced Settings, using the - key.

Press E to switch to the **Advanced Settings** configuration screen.

3. Set the distance from the mounting plate (top of the scanner's antenna) to the **Full calibration point**/100% level point.

Use the - key to switch between the two digits. Use the + key to modify the value. Press E to continue.

4. Set the distance from the mounting plate (top of the scanner's antenna) to the **Empty calibration point**/0% level point.

Use the - key to switch between the two digits. Use the + key to modify the value. Press € to continue.

5. Press E to keep the default setting. **Note:** if using an angle adaptor, set the angle value.

Use the - key to switch between the two digits. Use the + key to modify the value. Press E to continue.

Slow Process → Regular Process Fast Process

→ Celsius Fahrenheit

➔ Distance Level Volume Analog Output SNR 6. Set the process rate using the - key. Press E to continue.

Make sure to always use **Regular Process**.

For the Slow and Fast Process options, contact your local customer service.

- 7. Set the temperature units using the
   key. Press E to continue.
- 8. Set the displayed parameter desired for the main screen using the - key. Press E to exit to the main screen.

### False Echo Mapping

When the configuration is finished, set False Echo Mapping.

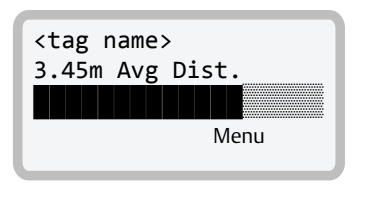

Basic Settings Advanced Settings → False Echo Mapping Polling Address

- 1. From the main screen, press the E key to enter the main menu.
- In the main menu, scroll down to False Echo Mapping, using the - key.

Press E to switch to the False Echo Mapping configuration screen.

→ Map False Echoes Reset Mapping False Echo Area Distance To Map False Echo 00.000 m Decline Mapping Approve Mapping

Decline Mapping Approve Mapping  Select Map False Echoes for automatically mapping all the false echoes up to a certain distance.

Or select **Reset Mapping** for deleting the stored mapped false echoes from the memory of the scanner.

Use the - key to go down the list. Press E to continue.

a. If **Map False Echoes** is selected, set the distance from the top of the antenna assembly to the end of the scanning point. Always make sure to map false echoes above material level. The recommended level is 3 ft. (1 m) above actual material level.

Use the - key to switch between the two digits. Use the + key to modify the value. Press E to continue.

- b. Approve or decline the false echo mapping operation.
  Use the - key to go down the list. Press E to continue.
- c. If **Reset Mapping** is selected, approve or decline the operation. Use the key to go down the list. Press E to continue.

# 5.0 Configuration using Rosemount 3DVision

### 5.1 Installing the Rosemount 3DVision software

The software is comprised of two components: a server and a client. For initial configuration, it is recommended to install both the server and the client on the same computer. However, it is possible to install the Rosemount 3DVision Server and Client on separate computers and connect to them accordingly.

- 1. Insert the flash drive into the USB port.
- 2. Select Install Rosemount 3DVision and follow the on-screen instructions.

| 3D Solids Scanner Installation Assistant v2.5   |                                |
|-------------------------------------------------|--------------------------------|
| 3D Solids Scan                                  | ner                            |
| 3DVision SW Installation and Docume             | entation                       |
| Install 3DVision                                |                                |
| 😝 Watch Installation Movie                      |                                |
| 😝 Watch Configuration Movie                     |                                |
| Open Brochure                                   |                                |
| Open Product Datasheet                          |                                |
| Read Quick Installation Guide                   |                                |
| Read Operation Manual                           |                                |
| Visit Rosemount Level Measurement Website       |                                |
| ROSEMOUNT                                       | EMERSON.<br>Process Management |
| © 2014 Emerson Electric Co. All rights reserved |                                |

If the installation program does not start automatically, run Installer.exe from the flash.

### 5.2 Starting Rosemount 3DVision

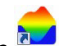

- Double-click the Rosemount **3DVision** desktop icon .
   After a few seconds, the *Rosemount 3DVision Server Connection* window appears.
- 2. Select Device Configuration (default) to start configuration.

| 3D Vision Server Connection      | ×                                                                                    |
|----------------------------------|--------------------------------------------------------------------------------------|
| File Help 3DVision               | Connection Type<br>© RS-485<br>© TCP/IP                                              |
| Device Configuration (default)   | O HART                                                                               |
| Advanced Connection<br>Demo Mode | Configuration<br>Polling Address • •<br>Serial Port Selection<br>Serial Port: COM7 • |
|                                  | Connect Exit                                                                         |

3. Set the correct connection type, polling address, and serial port. Select **Connect**.

After selecting the **Connect** button, the software automatically connects and downloads the parameters from the Rosemount 5708.

| d 3D Malt/Asion                                   |                                                                      |          |     | 08 12      |
|---------------------------------------------------|----------------------------------------------------------------------|----------|-----|------------|
| File Communication Edit Device His                |                                                                      |          |     |            |
| 3D MultiVision                                    |                                                                      |          |     |            |
|                                                   |                                                                      |          |     |            |
| Distance 🔄 Connect 🛨 Disconnect                   | 🖗 Load from Vessel 🗠 Scho Curve 🥕 Waard                              |          |     |            |
| Overview   Logs   Parameters   De                 | vices                                                                | Scanners | 1/1 |            |
| • 1/1                                             | Zoom Out                                                             |          | PD  | Con line " |
| •                                                 | Lavat:                                                               |          |     |            |
| bas<br>ban<br>Aug                                 | Level     Connecting to vessel*Vessel*     Level     Lovel     Lovel |          |     |            |
| Vol<br>Ma                                         | orne (h)                                                             |          |     |            |
| Ter<br>SN<br>Ox                                   | sporeture<br>t D ds<br>bus Cannet - mA                               |          |     |            |
|                                                   |                                                                      |          |     | *          |
|                                                   |                                                                      |          |     | 0          |
|                                                   |                                                                      |          |     | <u>u</u>   |
|                                                   |                                                                      |          |     |            |
| Scanners General Data retrieverCompleted 22/01/20 | 17 1647:56                                                           |          |     |            |

- 4. After the connection has been made, *Configuration Wizard* appears:
  - a. Step 1/4: Set up general information and vessel dimensions.
  - b. Step 2/4: Set up device position.
  - c. Step 3/4: Set up filling points.
  - d. Step 4/4: Set up full and empty calibration. Select **Finish** to complete vessel configuration.

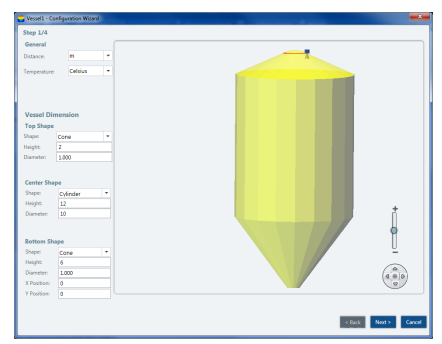

### 5.3 Performing Echo Curve Analysis

This step should only be performed if the distance given by the Rosemount is incorrect.

When first configuring the Rosemount 5708, it is recommended to perform Echo Curve Analysis. Using the Echo Curve Analysis it is possible to determine if any of the advanced parameters need additional changes.

 On the Device menu, select Echo Curve Analysis. Then make sure the check-box is checked, then select the Start button.

| ✓ Site1 ✓ Vessel1 ✓ Vessel1_0 (0) | Server is performing Echo Curve<br>analysis.<br>Start time: 22/01/2017 16:49:05<br>Server Echo Curve - Single activation. |
|-----------------------------------|----------------------------------------------------------------------------------------------------|
|                                   | Site1:Vessel1_0 (26%)                                                                                                    |
|                                   | Type: All Echoes Info *                                                                                                   |
|                                   | Continuous Grades                                                                                                    |
|                                   | Every (mins)     5       Duration (hours)     0                                                                           |
|                                   | L                                                                                                    |

Once the Echo Curve Analysis is complete, the echo curve window will pop up. This function is also available via **Device** > **Echo Curve Analyze Viewer**.

### 5.4 Performing False Echo Mapping

With this option it is possible to perform a false echo mapping on any of the beams to ignore false echoes inside the vessel caused by internal objects or other interferences.

- 1. On the **Device** menu, select **Device False Echo Mapping**.
- 2. Set the From and To distances to perform false echo mapping.
- 3. Select the **Start Scanning** button.

| G False Echoes Mapping Vessel:Vessel1 |             |              |                         |  |
|---------------------------------------|-------------|--------------|-------------------------|--|
| Device:                               | Vess        | el1_0 (0)    | •                       |  |
| - False Echoes I                      | Mapping     |              |                         |  |
| Action Type:                          | Manual Scan |              | <ul> <li>All</li> </ul> |  |
| From:                                 | 0           | ] m          | Medium                  |  |
| To:                                   | 20          | ] m          | Dir 30                  |  |
| Threshold:                            | 0           | ]            | Dir 150                 |  |
|                                       |             |              | Dir 210                 |  |
|                                       |             |              | ■ Dil 330               |  |
|                                       |             |              |                         |  |
|                                       |             |              |                         |  |
|                                       |             | Start Scanni | ing Close               |  |

# 6.0 Post installation procedures

- 1. Perform hand measurement to the material.
- 2. Compare data with the result of distance measurement performed by the Rosemount 5708:
  - a. Reference point for measurements and comparisons is the top part of the antenna assembly.
  - b. Test the device while silo is idle.
  - c. Measure as close to the Rosemount 5708 as possible.
  - d. In some models, the device has minimum and maximum values for distance. Check if the hand dip is between these measurement.
- 3. Coordinate filling and emptying processes.
  - a. Follow the Rosemount 5708 measurements during the process.
  - b. Check and compare distance.
  - c. Follow the log trends in Rosemount 3DVision.
- 4. Perform echo curve analysis and false echo mapping. For detailed information, see the Rosemount 5708 <u>Reference Manual</u>.
- 5. Adjust advanced parameters. For more information, see the Rosemount 5708 <u>Reference Manual</u>.

# 7.0 Rosemount 5708S in a system

# 7.1 System components

Multiple units of Rosemount 5708S

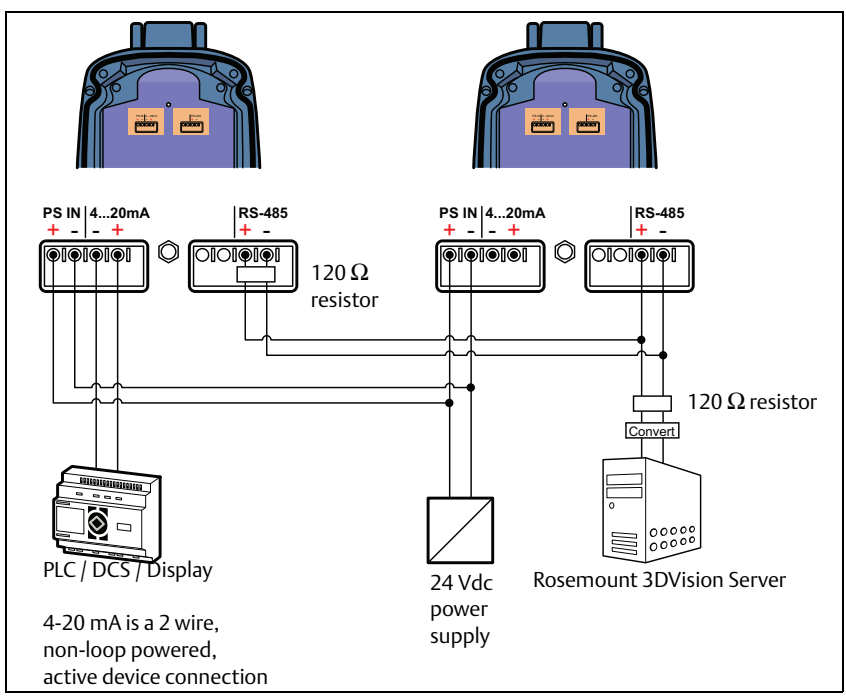

### Rosemount System Controller

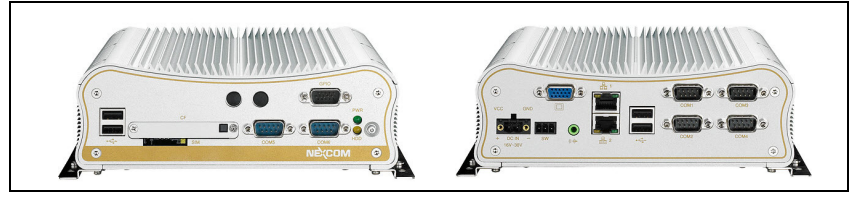

# 7.2 Physical mounting

- 1. Install the devices as written in "Physical mounting" on page 8.
- 2. Repeat installation steps until all are installed.

### 7.3 Wiring

### Power

A single 24 Vdc power supply is for all devices within the system.

### **RS-485 communication**

Every Rosemount 5708 should be connected in daisy chain. For more information, see "Rosemount 5708 Connection" on page 15.

#### 4-20 mA connection

Since every Rosemount 5708 in the daisy chain outputs the same data, it does not matter which device the 4-20 mA output is derived from. The 4-20 mA output represents the volume calculated by devices in the vessel.

### Grounding

For grounding information, see page 13.

### 7.4 On-board configuration (Rosemount 5708S)

- 1. Configure polling addresses only.
- Make sure each device has a different polling address and at least one has polling address 00.
   For detailed information on polling address configuration, see "Setting the polling address" on page 17.

### 7.5 Configuring using Rosemount 3DVision

For detailed information on configuring the Rosemount 5708 and Rosemount System Controller, refer to the Rosemount 5708 <u>Reference Manual</u>.

### 7.6 Maintenance

### Preventive maintenance procedure

The following periodic maintenance procedure is recommended for keeping the Rosemount 5708 in proper operating conditions and preventing unnecessary malfunctioning which may be caused by environmental factors during time:

- Clean the interior part of the antennas (see details below).
- Visually check and ensure the communication and power cables are in good condition and are not damaged.
- Check and ensure proper sealing of cable entry openings.
- Open the rear side of the Rosemount 5708 head and ensure absence of wetness.

Antenna cleaning guidelines:

- Disconnect power to the Rosemount 5708.
- Disassemble the mounting plate and carefully pull out the entire Rosemount 5708.
- Use a brush or wet cloth for the purpose of cleaning.
- As necessary, water can be used for cleaning.
- Avoid usage of sharp tools such as screwdrivers for cleaning. Such tools may damage the membranes.

### Preventive maintenance frequency

The frequency of the maintenance procedure is subject to the conditions and the type of material stored in the vessel. In the case of materials such as salt, sugar, calcium carbonate etc., treatments should be more frequent.

# 8.0 Product certifications

Rev 1.2

### 8.1 European Directive Information

A copy of the EC Declaration of Conformity can be found on page 35. The most recent revision of the EC Declaration of Conformity can be found at <u>Emerson.com/Rosemount</u>.

## 8.2 Ordinary Location Certification

As standard, the transmitter has been examined and tested to determine that the design meets the basic electrical, mechanical, and fire protection requirements by a nationally recognized test laboratory (NRTL) as accredited by the Federal Occupational Safety and Health Administration (OSHA).

### 8.3 North America

15 US and Canada Intrinsic Safety (IS) Certificate: 3052166 Standards: FM Class 3600 - 2011, FM Class 3610 - 2010, FM Class 3810 - 2005, ANSI/IEC 60529 - 2004, CSA Std. C22.2. No. 25-09, CSA Std. C22.2. No.157-92, CSA Std. C22.2 No. 1010 - 04, CAN/CSA E61241-1-1-2010 Markings: IS CL I, II DIV 1, GP C, D, E, F, G when connected per Rosemount drawing 05708-1900; T4(-40 °C < Ta < +85 °C); IP 6XFor electronic modules with serial number 836xxxxxx: Supplies - Terminals [5.1 (+), [5.2 (GND) U<sub>i</sub> = 24 V, I<sub>i</sub> = 125 mA,  $P_i = 3 W, C_i = 8 nF, L_i = 0$ Interfaces - Terminals [5.4 (4 - 20 mA signal), I5.3 (GND common with J5.2): U<sub>i</sub> = 10.5 V, I<sub>i</sub> = 106 mA,  $P_i = 1.1 \text{ W}, \text{ Ci} = 8 \text{ nF}, \text{ Li} = 0 \text{ }\mu\text{H}$ RS-485 - Terminals [6.3 (P), [6.4 (N): U<sub>i</sub> = 6.51 V,  $I_i = 651 \text{ mA}, P_i = 1.06 \text{ W}, C_i = 0 \text{ nF}, L_i = 0 \text{ } \mu\text{H}$ 

Approval valid for HART and Modbus® options.

#### Special Conditions for Safe Use (X):

- 1. The 3D Solids Scanner is only for use with electronics unit marked with serial number 836xxxxxx, as these units are for use with the 3D Solids ambient temperature range.
- 2. Part of the enclosure is constructed of plastic. To prevent the risk of electrostatic sparking, the plastic surface should be cleaned with a damp cloth.

### 8.4 Europe

#### Table 1. Interface Parameters

| Parameter                               | 4-20 mA                    | RS-485               |
|-----------------------------------------|----------------------------|----------------------|
| Voltage U <sub>i</sub> / U <sub>o</sub> | 10.5 V                     | 6.51 V               |
| Current I <sub>i</sub> / I <sub>o</sub> | 106 mA                     | 2 x 651 mA           |
| Power P <sub>i</sub> / P <sub>o</sub>   | 1.1 W                      | 2 x 1.06 W           |
| Capacitance C <sub>i</sub>              | 8 nF                       | 0 nF                 |
| Inductance L <sub>i</sub>               | ~0 mH                      | 0 mH                 |
| Capacitance C <sub>o</sub>              | 16 μF                      | 2 x 285 μF           |
| Inductance L <sub>o</sub>               | 80 μH                      | 83.9 μΗ              |
| L <sub>o</sub> / R <sub>o</sub>         | 17.77 μΗ/Ω                 | 67.12 μΗ/Ω           |
| Characteristics                         | Trapezoid                  | Linear               |
| Terminals                               | J5.3 (4-20 mA), J5.4 (GND) | J6.3 (+), J6.4 (RTN) |

#### Table 2. Supply Circuit Parameters

| Parameter                                   | 4-20 mA                                              | Output                                                                            |
|---------------------------------------------|------------------------------------------------------|-----------------------------------------------------------------------------------|
| Voltage U <sub>i</sub> / U <sub>o</sub>     | 24 V                                                 | N/A                                                                               |
| Current I <sub>i</sub>                      | Same values as the<br>interconnected IS power supply | N/A                                                                               |
| Power P <sub>i</sub> / P <sub>o</sub>       | 3 W                                                  | N/A                                                                               |
| Capacitance C <sub>i</sub> / C <sub>o</sub> | 8 nF                                                 | Same values of the<br>interconnected IS power supply<br>reduced by C <sub>i</sub> |
| Inductance L <sub>i</sub> /L <sub>o</sub>   | ~0 mH                                                | Same values of the<br>interconnected IS power supply<br>reduced by L <sub>i</sub> |
| L <sub>o</sub> / R <sub>o</sub> ratio       | N/A                                                  | Same values of the<br>interconnected IS power supply<br>reduced by L <sub>i</sub> |
| Characteristics                             | N/A                                                  | Same values as the interconnected IS power supply                                 |
| Terminals                                   | J5.1 (+), J5.2 (GND)                                 | N/A                                                                               |

#### Special Condition for Safe Use (X):

1. Dust application:

The installation of the 3D Solids Scanner or of the Antenna Unit of models providing head separation in the wall to areas requiring EPL Da (apparatus category 1D) equipment shall provide a degree of protection IP6X according to EN60529 and shall be carried out in such a way, that all metallic parts are integrated in the local equipotential bonding.

Manufacturer's technical information related to use of the 3D Solids Scanner in contact with aggressive/corrosive media and to avoid any risk of mechanical impact shall be observed.

## 8.5 International

 IECEx Intrinsic Safety Certificate: IECEx BVS 15.0042X Standards: IEC 60079-0: 2011, IEC 60079-11: 2011 Markings: Ex ib [ia] IIB T4 Gb (-40 °C ≤ Ta ≤ +85 °C) Ex ib [ia] IIIC T110°C Da/Db (-40 °C ≤ Ta ≤ +85 °C)

#### Table 3. Interface Parameters

| Parameter                               | 4-20 mA                    | RS-485               |  |
|-----------------------------------------|----------------------------|----------------------|--|
| Voltage U <sub>i</sub> / U <sub>o</sub> | 10.5 V                     | 6.51 V               |  |
| Current I <sub>i</sub> / I <sub>o</sub> | 106 mA                     | 2 x 651 mA           |  |
| Power P <sub>i</sub> / P <sub>o</sub>   | 1.1 W                      | 2 x 1.06 W           |  |
| Capacitance C <sub>i</sub>              | 8 nF                       | 0 nF                 |  |
| Inductance L <sub>i</sub>               | ~0 mH                      | 0 mH                 |  |
| Capacitance C <sub>o</sub>              | 16 μF                      | 2 x 285 μF           |  |
| Inductance L <sub>o</sub>               | 80 μH                      | 83.9 μΗ              |  |
| L <sub>o</sub> / R <sub>o</sub>         | 17.77 μΗ/Ω                 | 67.12 μΗ/Ω           |  |
| Characteristics                         | Trapezoid                  | Linear               |  |
| Terminals                               | J5.3 (4-20 mA), J5.4 (GND) | J6.3 (+), J6.4 (RTN) |  |

#### Table 4. Supply Circuit Parameters

| Parameter                                   | Input                                                | Output                                                                         |  |
|---------------------------------------------|------------------------------------------------------|--------------------------------------------------------------------------------|--|
| Voltage U <sub>i</sub> / U <sub>o</sub>     | 26.6 V                                               | N/A                                                                            |  |
| Current I <sub>i</sub>                      | Same values as the<br>interconnected IS power supply | y N/A                                                                          |  |
| Power P <sub>i</sub> / P <sub>o</sub>       | 3 W                                                  | N/A                                                                            |  |
| Capacitance C <sub>i</sub> / C <sub>o</sub> | 8 nF                                                 | Same values of the interconnected IS power supply reduced by C <sub>i</sub>    |  |
| Inductance L <sub>i</sub> /L <sub>o</sub>   | ~0 mH                                                | Same values of the interconnected<br>IS power supply reduced by L <sub>i</sub> |  |
| L <sub>o</sub> / R <sub>o</sub> ratio       | N/A                                                  | Same values of the interconnected IS power supply reduced by L <sub>i</sub>    |  |
| Characteristics                             | N/A                                                  | Same values as the interconnected<br>IS power supply                           |  |
| Terminals                                   | J5.1 (+), J5.2 (GND)                                 | N/A                                                                            |  |

#### Special Condition for Safe Use (X):

1. Dust application:

The installation of the 3D-Solids Scanner or of the Antenna Unit of models providing head separation in the wall to areas requiring EPL Da equipment shall provide a degree of protection IP6X according to IEC 60529 and shall be carried out in such a way, that all metallic parts are integrated in the local equipotential bonding. Manufacturer's technical information related to use of the 3D Solids Scanner in contact with aggressive/corrosive media and to avoid any risk of mechanical impact shall be observed.

### 8.6 China

13 China Intrinsic Safety

Certificate: GB3836.1-2010, GB3836.4-2010, IEC61241-0 - 2004, GB12476.4-2010 Markings: Ex ib/ia IIB Gb T4

Ex ibD/iaD 21/20 T110 °C

#### Special Condition for Safe Use (X):

 The installation of the product shall provide a degree of protection IP6X according to GB4208-2008, and in such a way that all metallic parts are integrated in the local equipotential bonding.

### 8.7 Brazil

I2INMETRO Intrinsic Safety<br/>Certificate: UL-BR 15.0072X<br/>Standards: ABNT NBR IEC 60079-0:2008 + Errata 1:2011,<br/>ABNT NBR IEC 60079-11:2009<br/>Markings: Ex ib [ia] IIB T4 Gb (- 40 °C  $\leq$  Ta  $\leq$  + 85 °C)<br/>Ex ib [ia] IIIC T110 °C Da/Db (- 40 °C  $\leq$  Ta  $\leq$  + 85 °C)

#### Special Condition for Safe Use (X):

1. Dust application:

The installation of the 3D Solids Scanner or of the Antenna Unit of models providing head separation in the wall to areas requiring EPL Da (Zone 20) equipment shall provide a degree of protection IP6X according to ABNT NBR IEC 60529 and shall be carried out in such a way, that all metallic parts are integrated in the local equipotential bonding.

Manufacturer's technical information related to use of the 3D Solids Scanner in contact with aggressive/corrosive media and to avoid any risk of mechanical impact shall be observed.

# 8.8 EAC

IM Intrinsic Safety by TR CU 012/2011
 Markings: 1Ex ib [ia] IIB T4 Gb X (-40 ≤ Tamb ≤ 85 °C)
 Ex ib [ia] IIIC T110 °C Da/Db X (-40 ≤ Tamb ≤ 85 °C)

#### Table 5. Input parameters

| Parameters                     | Supply circuit                |                               | Interface                                |                                              |
|--------------------------------|-------------------------------|-------------------------------|------------------------------------------|----------------------------------------------|
|                                | Input                         | Output <sup>(1)</sup>         | 4-20 mA                                  | RS 485                                       |
| Level of protection            | Ex ib IIB /<br>Ex ib IIIC     | Ex ib IIB /<br>Ex ib IIIC     | Ex ia IIB /<br>Ex ia IIIC                | Ex ia IIB /<br>Ex ia IIIC                    |
| Voltage                        | U <sub>i</sub> = 24 V         | U <sub>0</sub> = 24 V         | U <sub>i</sub> = U <sub>o</sub> = 10,5 V | U <sub>i</sub> = U <sub>o</sub> = 6,51 V     |
| Current                        | l <sub>i</sub> <sup>(2)</sup> | I <sub>0</sub> <sup>(2)</sup> | l <sub>i</sub> = l <sub>o</sub> = 106 mA | I <sub>i</sub> = I <sub>o</sub> = 2 × 651 mA |
| Power                          | P <sub>i</sub> = 3 W          | $P_0 = 3 W^{(2)}$             | $P_i = P_o = 1,1 W$                      | $P_i = P_o = 2 \times 1,06 W$                |
| Capacitance C <sub>i</sub>     | 8 nF                          |                               | 8 nF                                     | мала                                         |
| Capacitance C <sub>o</sub>     | N/A                           | (3)                           | 16 μF                                    | 2 × 285 μF                                   |
| Inductance L <sub>i</sub>      | Negligible                    |                               | Negligible                               | Negligible                                   |
| Inductance L <sub>o</sub>      | N/A                           | (3)                           | 80 μH                                    | 83.9 μH                                      |
| L <sub>o</sub> /R <sub>o</sub> | N/A                           | (3)                           | 17.77 μH /Ohm                            | 67.12 μH /Ohm                                |
| Characteristics                | N/A                           | (2)                           | Trapezoid                                | Linear                                       |
| Terminals                      | J5.1 (+), J5.2 (GND)          | J6.1 (+), J6.2 (GND)          | J5.3 (4–20 mA), J5.4 (GND)               | J6.3 (+), J6.4 (RTN)                         |

1. J5.1, J5.2 directly connected to J6.1, J6.2.

- 2. Same values as of the interconnected IS power supply.
- 3. Same values as of the interconnected IS power supply reduced by C<sub>i</sub>, L<sub>i</sub>.

#### Special Conditions for Safe Use (X):

- 1. Level meter should be installed and operated in such a way that no danger of ignition due to electrostatic discharge.
- 2. The instructions specified in the manual, eliminates the risk of corrosion and / or mechanical action.
- 3. When the level meter, which provides separation of the head in areas requiring protection level equipment Da, the degree necessary to provide protection for at least IP6X in accordance with GOST 14254-96 and assembly should be performed so that all metal parts have the same potential.

### 8.9 India

 IW PESO Intrinsic Safety Certificate: P351811/1 Standards: EN 60079-0: 2012, EN 60079-11: 2012 Markings: Ex ib (ia) IIB t4 Gb

### 8.10 Korea

IP KTL Intrinsic Safety

Certificate: 15-KA4BO-0298X - ex Standards: IEC 60079-0: 2011, IEC 60079-11: 2011 Markings: Ex ib [ia] IIB T4 Gb, Ex ib [ia] IIIC T110C Da/Db

For detailed information on configuring the Rosemount 5708 and Rosemount System Controller, refer to the Rosemount 5708 <u>Reference Manual</u>.

6

# Figure 7. Rosemount 5708 Declaration of Conformity EMERSON. **EU Declaration of Conformity** Process Management No: RMD 1102 Rev. B We, **Rosemount Inc.** 8200 Market Boulevard Chanhassen, MN 55317-9685 USA declare under our sole responsibility that the product, **Rosemount 5708 3D Solids Scanner** manufactured by, **Rosemount Inc.** 8200 Market Boulevard Chanhassen, MN 55317-9685 USA to which this declaration relates, is in conformity with the provisions of the European Union Directives, including the latest amendments, as shown in the attached schedule.

# Assumption of conformity is based on the application of the harmonized standards and, when applicable or required, a European Union notified body certification, as shown in the attached schedule.

re

Kelly Klein (name)

Vice President of Global Quality (function)

19 Apr 2011 (date of issue)

Page 1 of 2

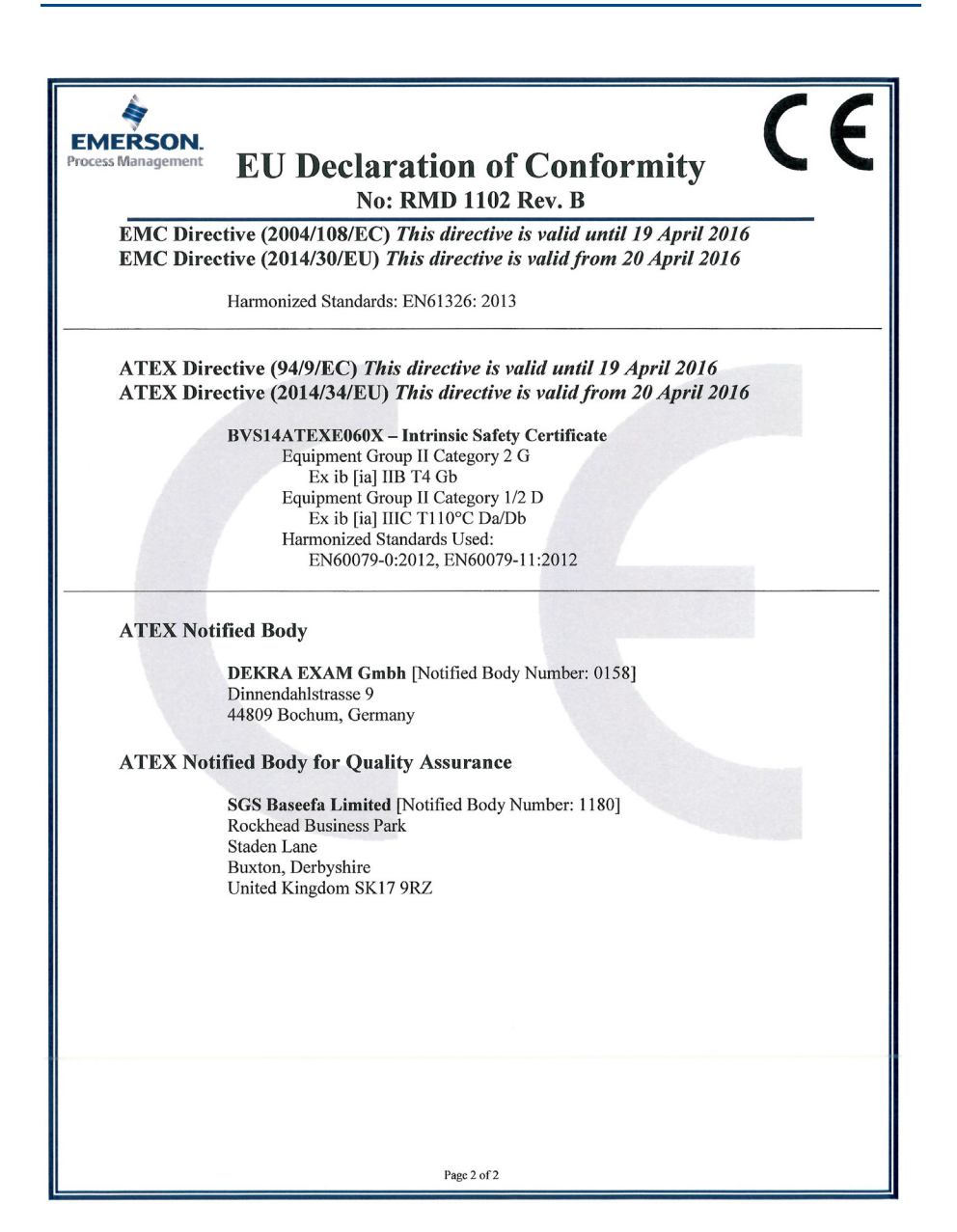

# 9.0 Installation drawing

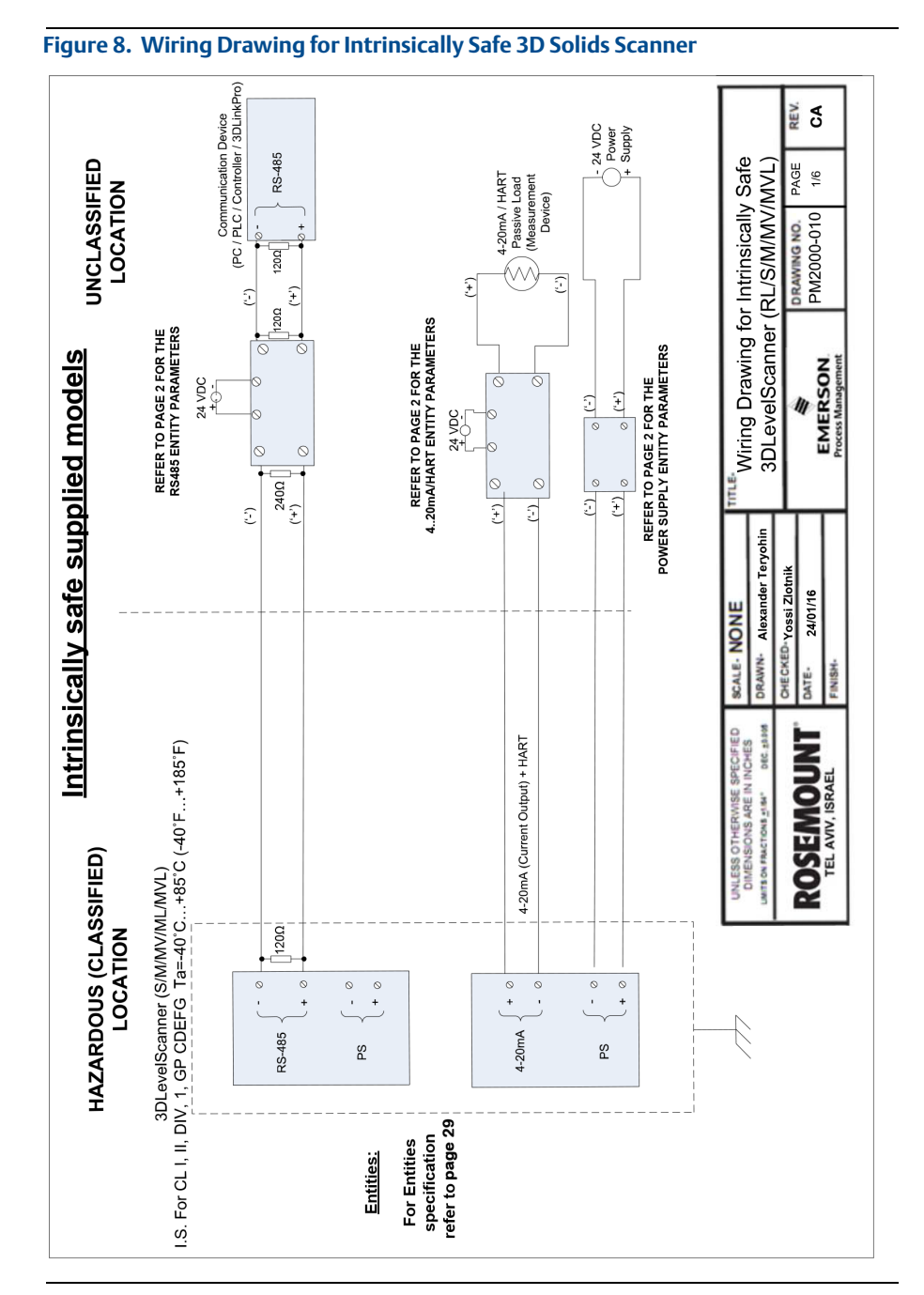

# 

#### **Quick Start Guide** 00825-0100-4570, Rev CB July 2017

#### **Global Headquarters**

Emerson Automation Solutions 6021 Innovation Blvd. Shakopee, MN 55379, USA 1+1 800 999 9307 or +1 952 906 8888 +1 952 949 7001 RFQ.RMD-RCC@Emerson.com

#### North America Regional Office

Emerson Automation Solutions 8200 Market Blvd. Chanhassen, MN 55317, USA 1 +1 800 999 9307 or +1 952 906 8888 +1 952 949 7001 RMT-NA.RCCRFQ@Emerson.com

#### Latin America Regional Office

Emerson Automation Solutions 1300 Concord Terrace, Suite 400 Sunrise, FL 33323, USA +1 954 846 5030

+1 954 846 5121
RFQ.RMD-RCC@Emerson.com

#### **Europe Regional Office**

**Emerson Automation Solutions** Neuhofstrasse 19a P.O. Box 1046 CH 6340 Baar Switzerland

+41 (0) 41 768 6111
 +41 (0) 41 768 6300
 RFQ.RMD-RCC@Emerson.com

#### Asia Pacific Regional Office

Emerson Automation Solutions 1 Pandan Crescent

Singapore 128461

+65 6777 8211 +65 6777 0947

Enquiries@AP.Emerson.com

#### Middle East and Africa Regional Office

Emerson Automation Solutions Emerson FZE P.O. Box 17033 Jebel Ali Free Zone - South 2 Dubai. United Arab Emirates

+971 4 8118100 +971 4 8865465 RFQ.RMTMEA@Emerson.com

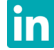

Linkedin.com/company/Emerson-Automation-Solutions

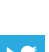

Twitter.com/Rosemount\_News

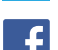

Facebook.com/Rosemount

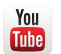

Youtube.com/user/RosemountMeasurement

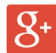

Google.com/+RosemountMeasurement

Standard Terms and Conditions of Sale can be found on the <u>Terms</u> and <u>Conditions of Sale page</u>.

The Emerson logo is a trademark and service mark of Emerson Electric Co.

Rosemount and Rosemount logotype are trademarks of Emerson. Modbus is a registered trademark of Gould Inc. HART is a registered trademark of the FieldComm Group. All other marks are the property of their respective owners. © 2017 Emerson. All rights reserved.

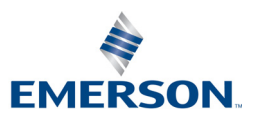

### ROSEMOUNT